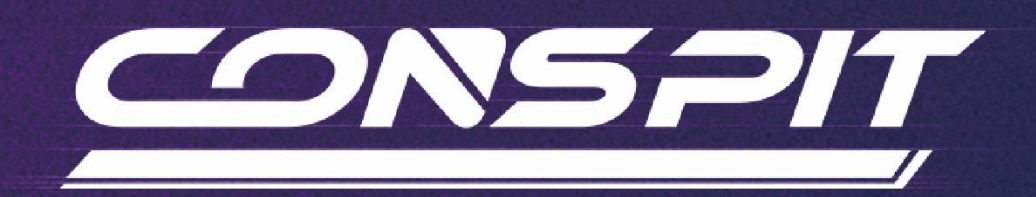

# 300 GT 功能指南

适用于: 300 GT

V1.0

Conspit R&D

版权所有@2025

# V

# 目录

| 目录            | 1 |
|---------------|---|
| 1. 休眠模式       | 2 |
| 2. 驱动软件及功能    | 2 |
| 2.1 驱动软件下载和安装 | 2 |
| 2.2 首页        | 2 |
| 2.3 灯光及按钮设置   | 4 |
| 2.4 高级控制设置10  | 0 |
| 2.5 拨片设置14    | 4 |
| 2.6 固件更新18    | 8 |
| 2.7 一键游戏配置功能  | 9 |
| 3. 遥测列表       | 0 |
| 4. 修订记录       | 1 |
| 5. 免责声明和版权公告  | 1 |

## 画面和表述可能与实际略有区别,请以实际为准。

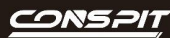

# 1. 休眠模式

若不操作方向盘按键、旋钮、拨片等部件, 300 GT 将进入休眠模式, 屏幕和灯光将在1分钟后变暗, 5分钟后

熄灭,再次操作控制输入或进入游戏接收信号均可唤醒。

# 2. 驱动软件及功能

2.1 驱动软件下载和安装

请访问 www.conspit.com.cn,或扫描下方二维码,下载 Conspit Link 2.0 驱动程序。

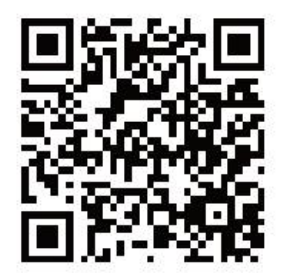

## 2.2 首页

在驱动首页单击选中 300 GT。

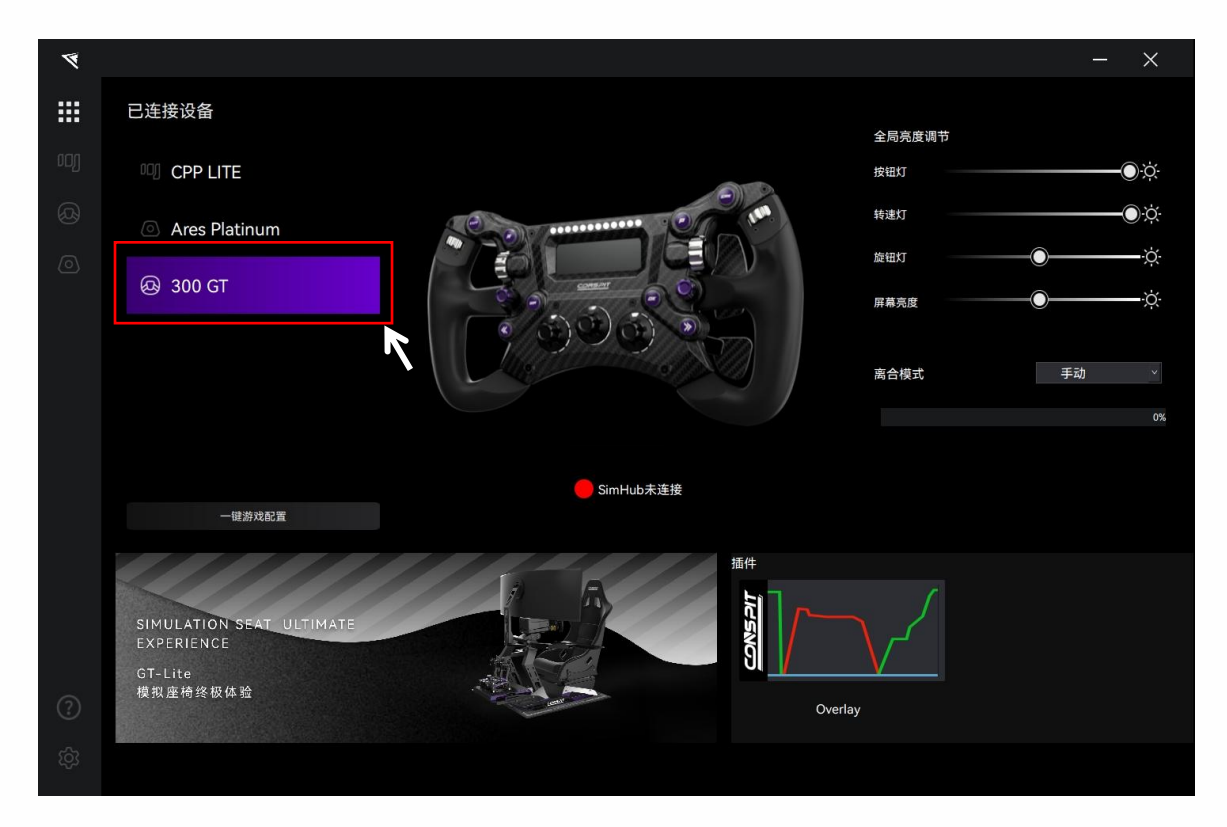

在首页右侧,您可以快速调节设备的灯光亮度,并查看离合拨片行程。在首页中部查看 SimHub 软件中产品的 连接状态。若为红色,请开启 SimHub 软件使用更多功能。

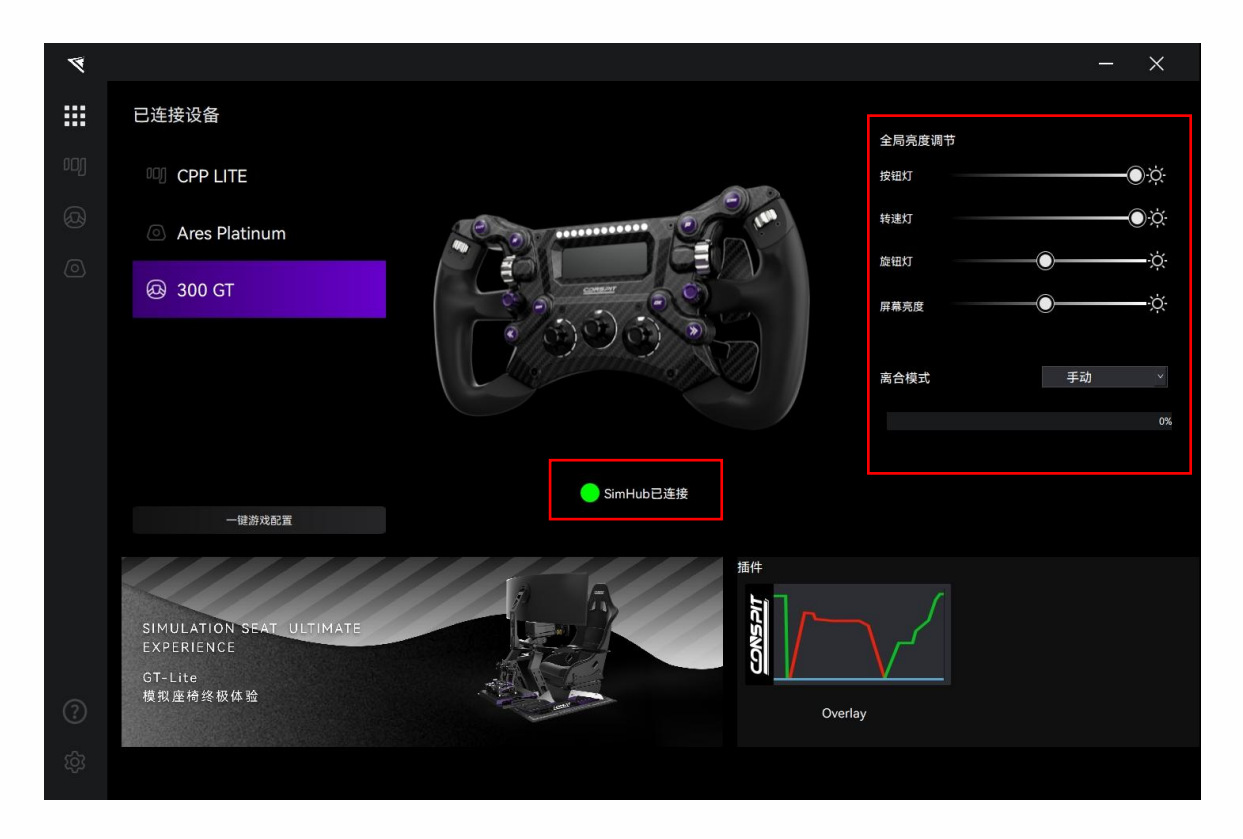

双击已连接设备列表中的设备名称,或点击设备对应图标进入设置页面

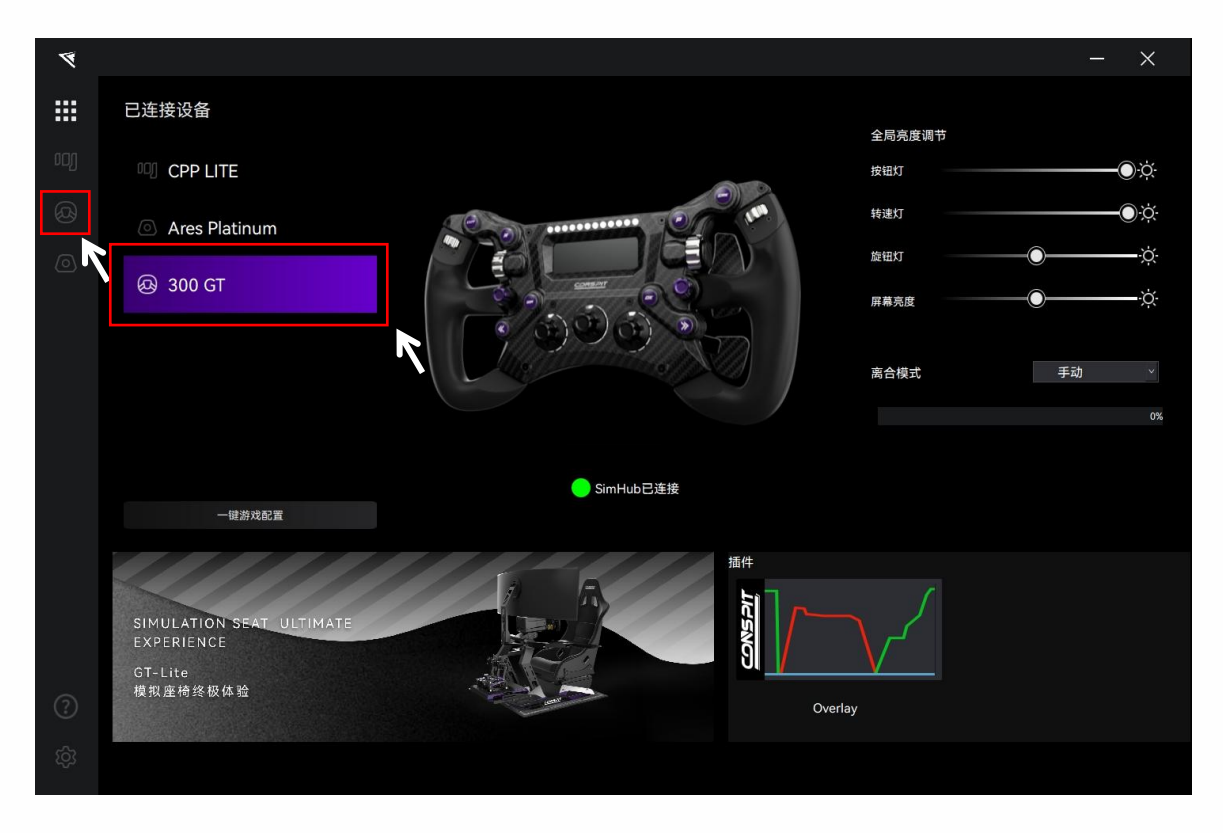

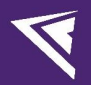

# 2.3 灯光及按钮设置

点击菜单栏中的"灯光&按钮",进入灯光及按钮设置界面。

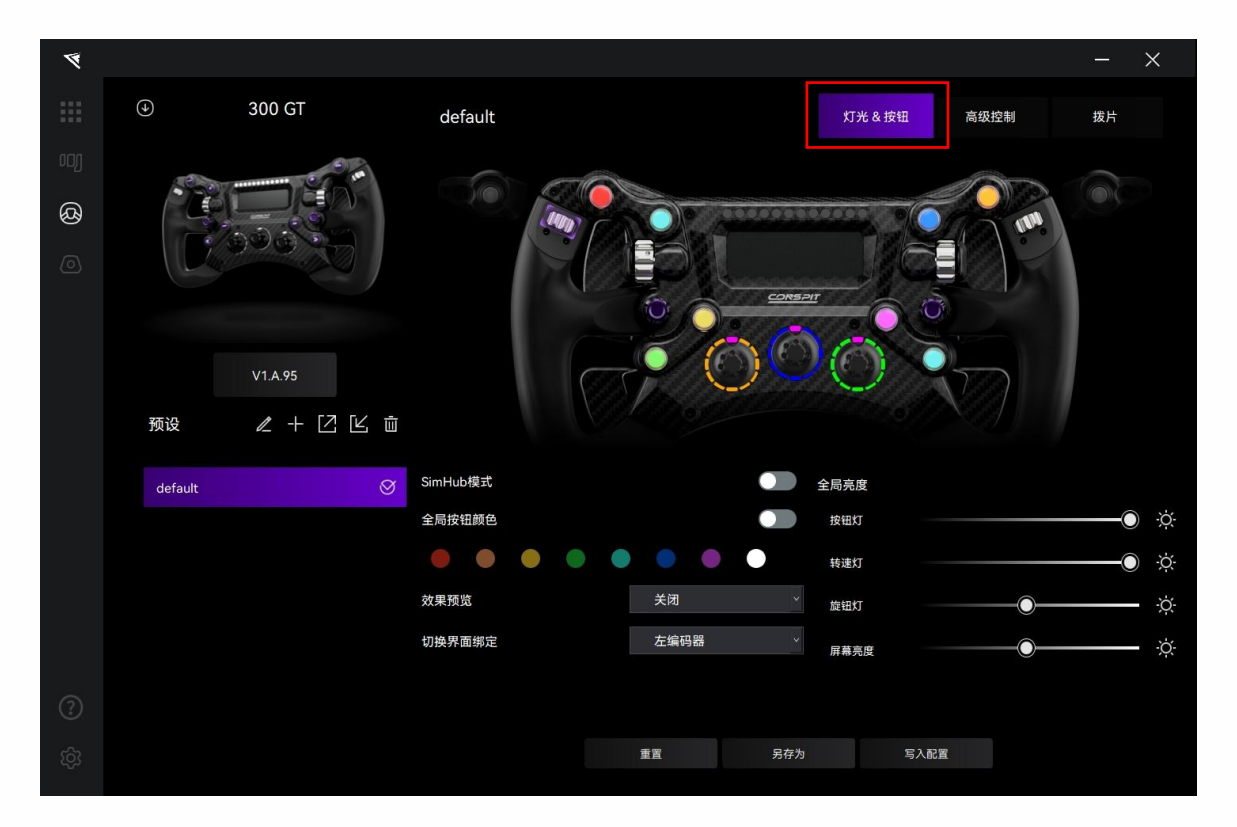

#### 预设:

在各设置页面中,在左下角"预设"板块可以选择、重命名、添加、导出、导入或删除预设。

如需要自定义设置,请新建一个预设,设置完成后点击保存,或在官方默认预设的基础上修改后点击另存为。

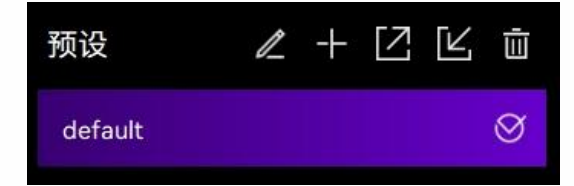

#### 按键灯光设置:

设置单个按钮的灯光时,需要先关闭"全局按钮颜色"选项。

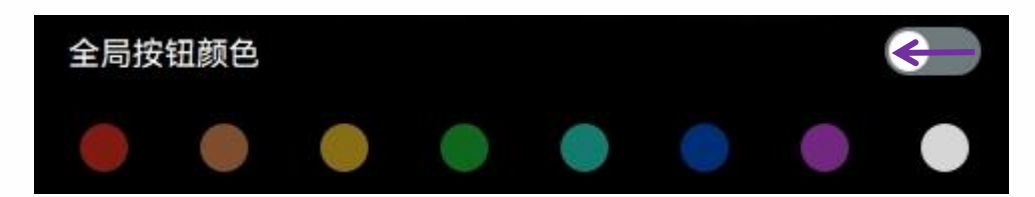

点击画面中的单个按钮,进入每个按钮对应的设置界面。

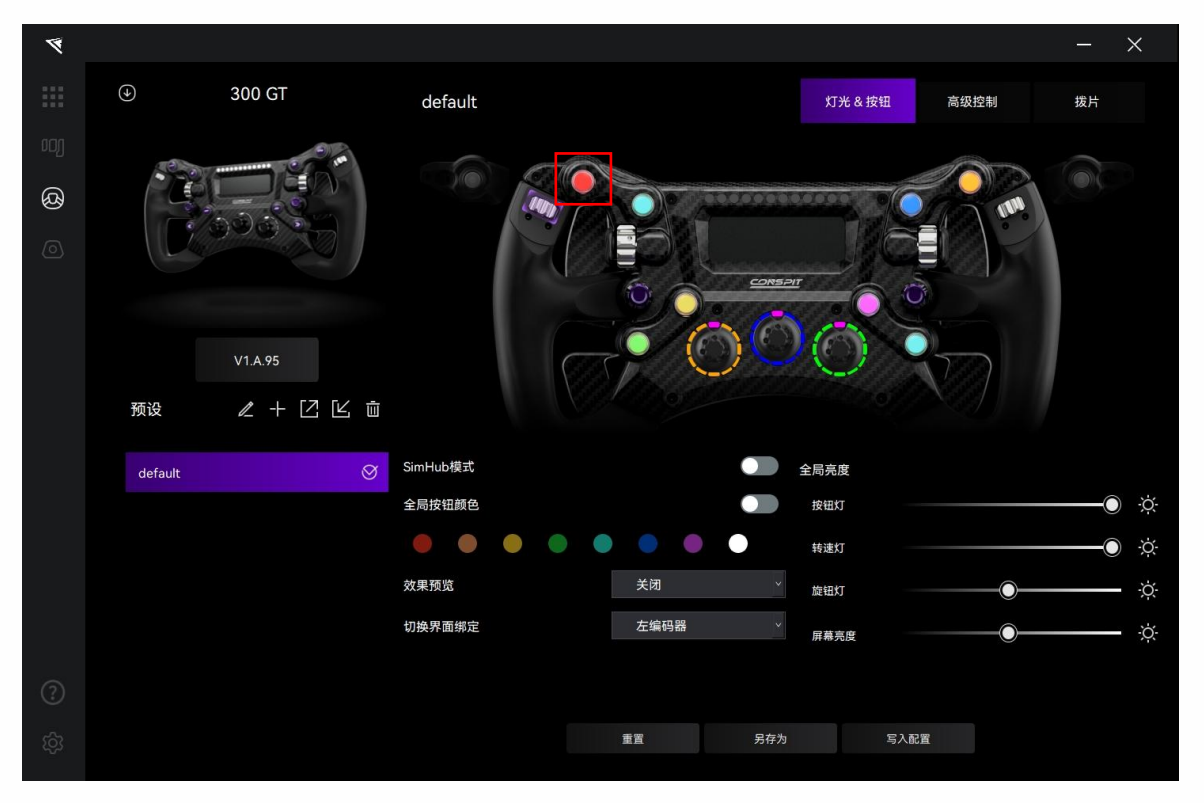

 $\mathbf{V}$ 

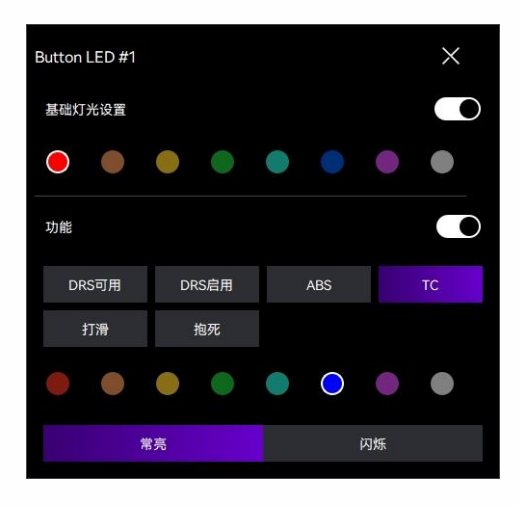

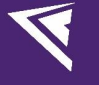

#### 转速灯灯光设置:

设置转速灯灯光时,点击画面中的转速灯,进入其设置界面。

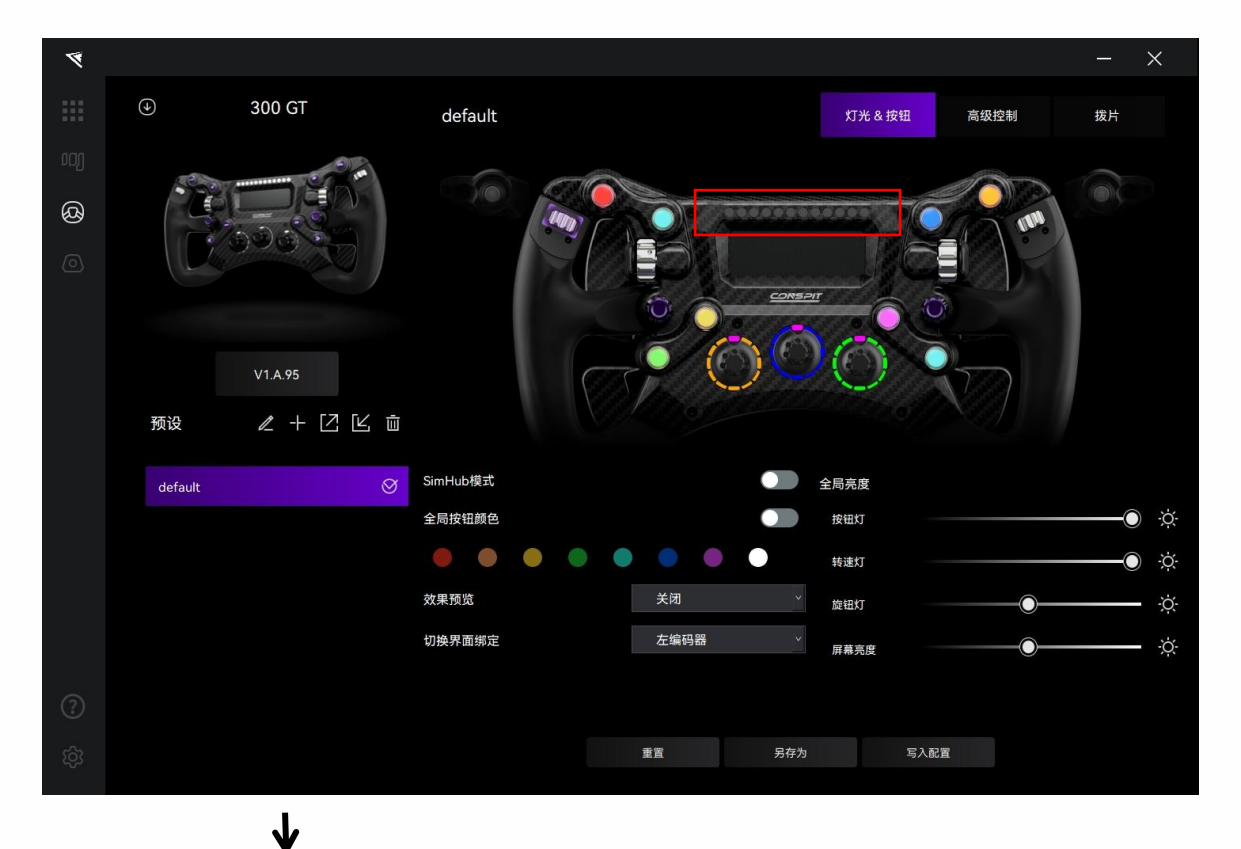

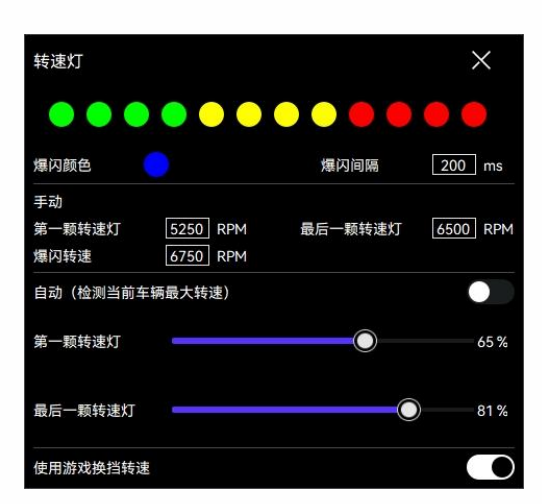

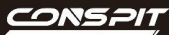

#### 旋钮灯光设置:

设置旋钮灯光时,点击画面中的旋钮,进入其设置界面。

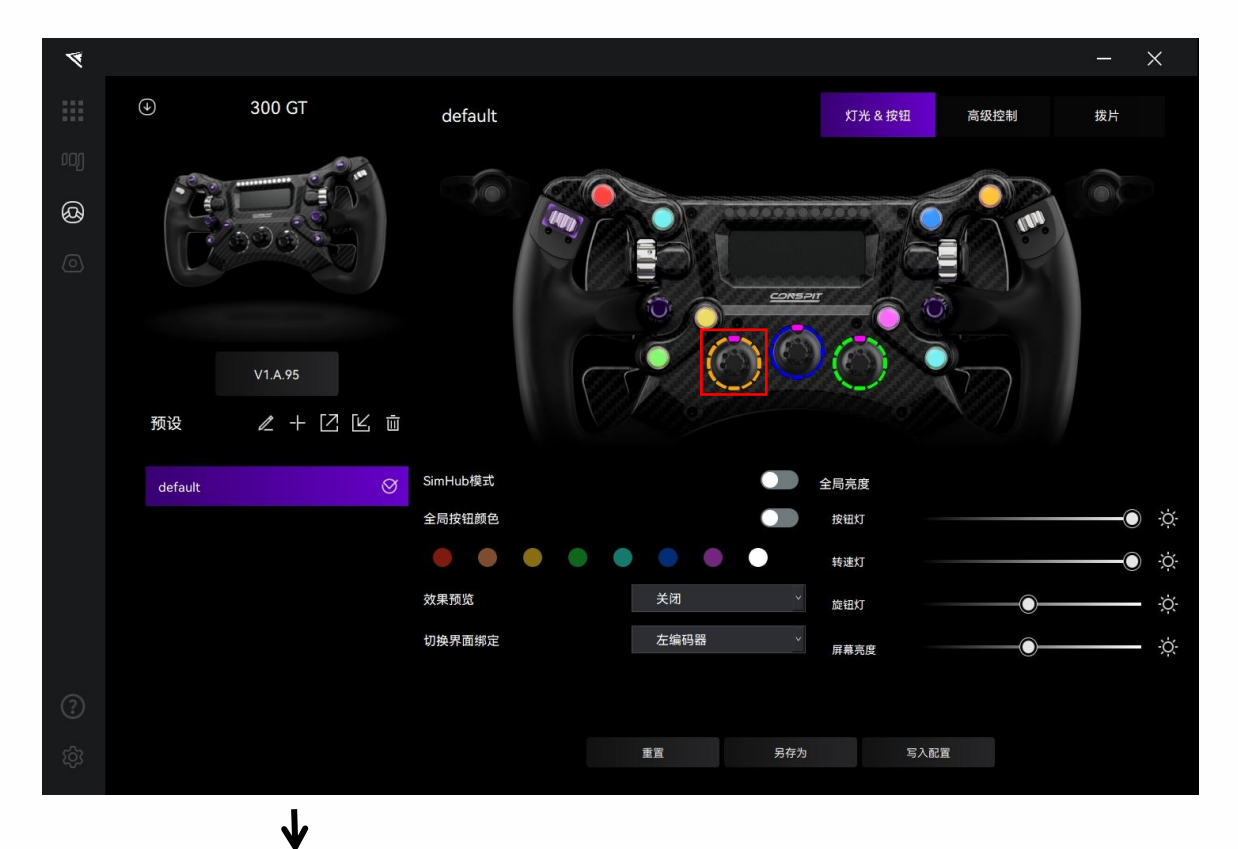

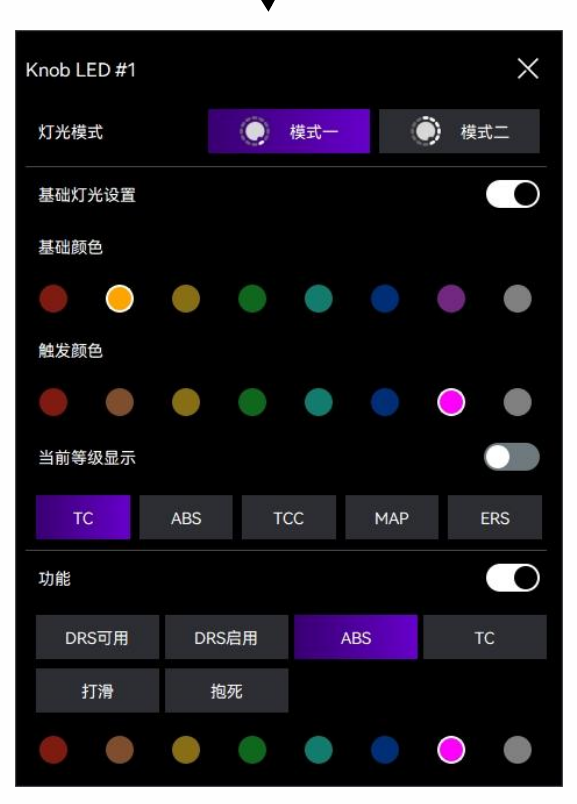

#### 预览灯光:

1  $( \mathbf{A} )$ 300 GT default 灯光&按钮 高级控制 拨片 Ø 预设 ℓ + ĽĽ ů SimHub模式 全局亮度 default 全局按钮颜色 按钮灯 Ò. 转速灯 效果预览 Ò. 旋钮灯 关闭 DRS可用 DRS启用 ABS TC 打滑 抱死 切换界面绑定 Ö. 屏幕亮度 重置

设置完成后,点击"灯光预览",预览刚才设置的各灯光(需保持"SimHub模式""全局按钮颜色"关闭)。

#### 亮度调节:

在"全局亮度"板块中调节灯光和屏幕的亮度。

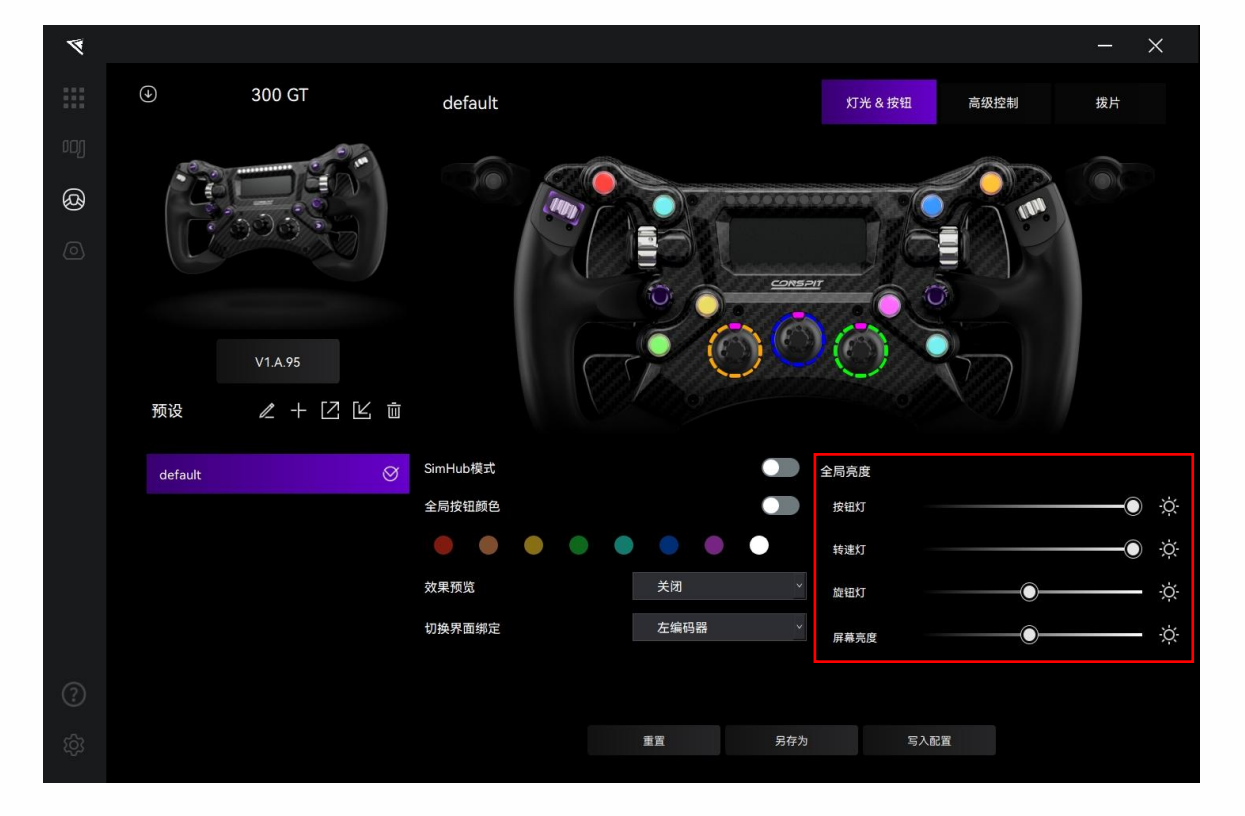

#### 切换界面绑定:

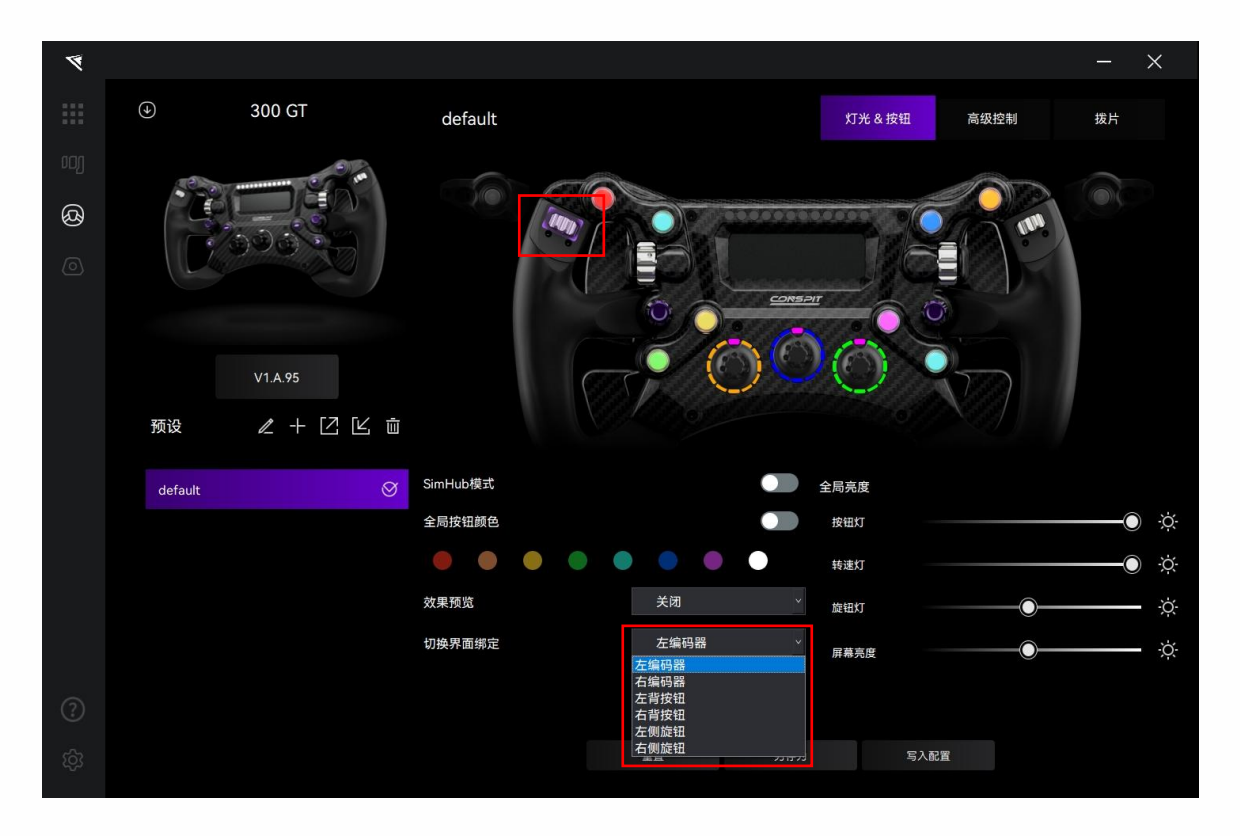

点击下拉框,选择希望绑定的按键或拨轮。被选中的部件将有紫色高亮。

#### 启用 SimHub 模式:

开启以在 SimHub 中调节灯光效果。

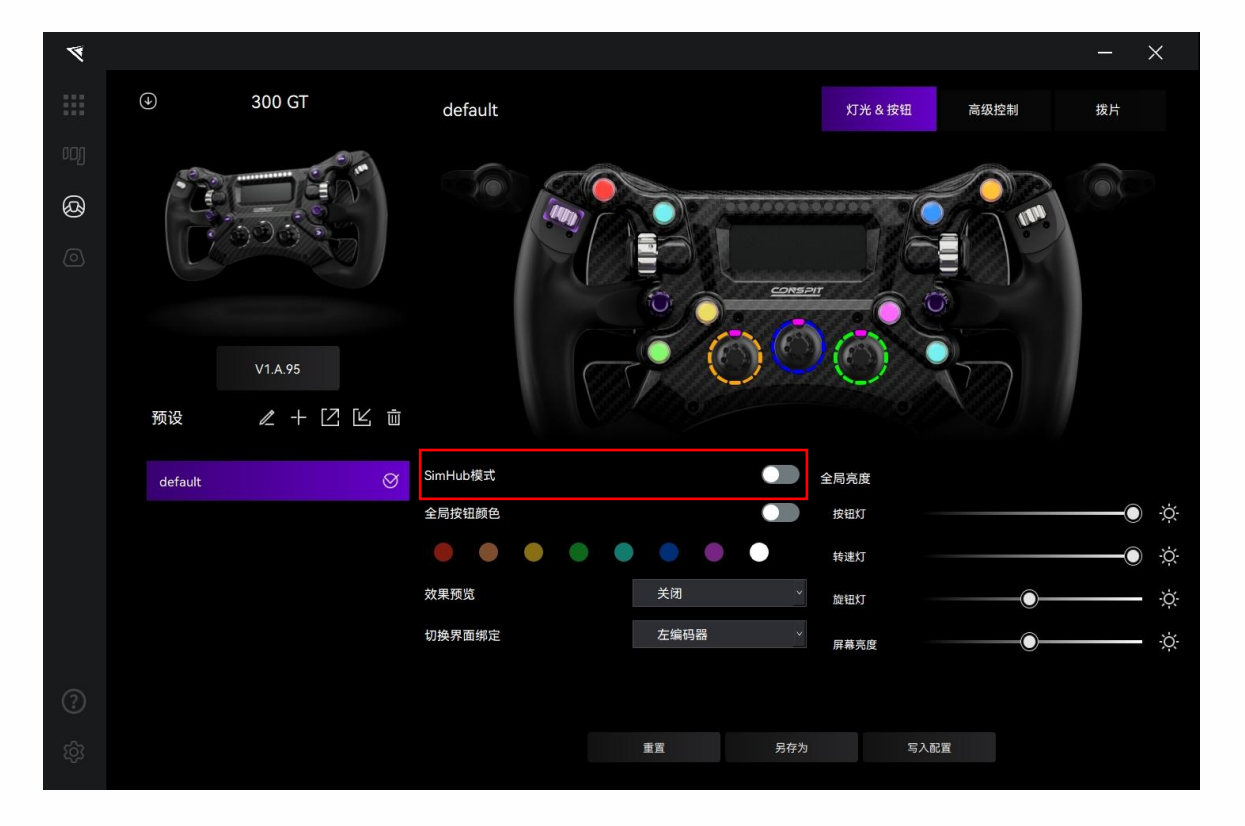

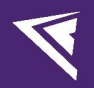

# 2.4 高级控制设置

点击菜单栏中的"高级控制",进入高级控制设置界面。

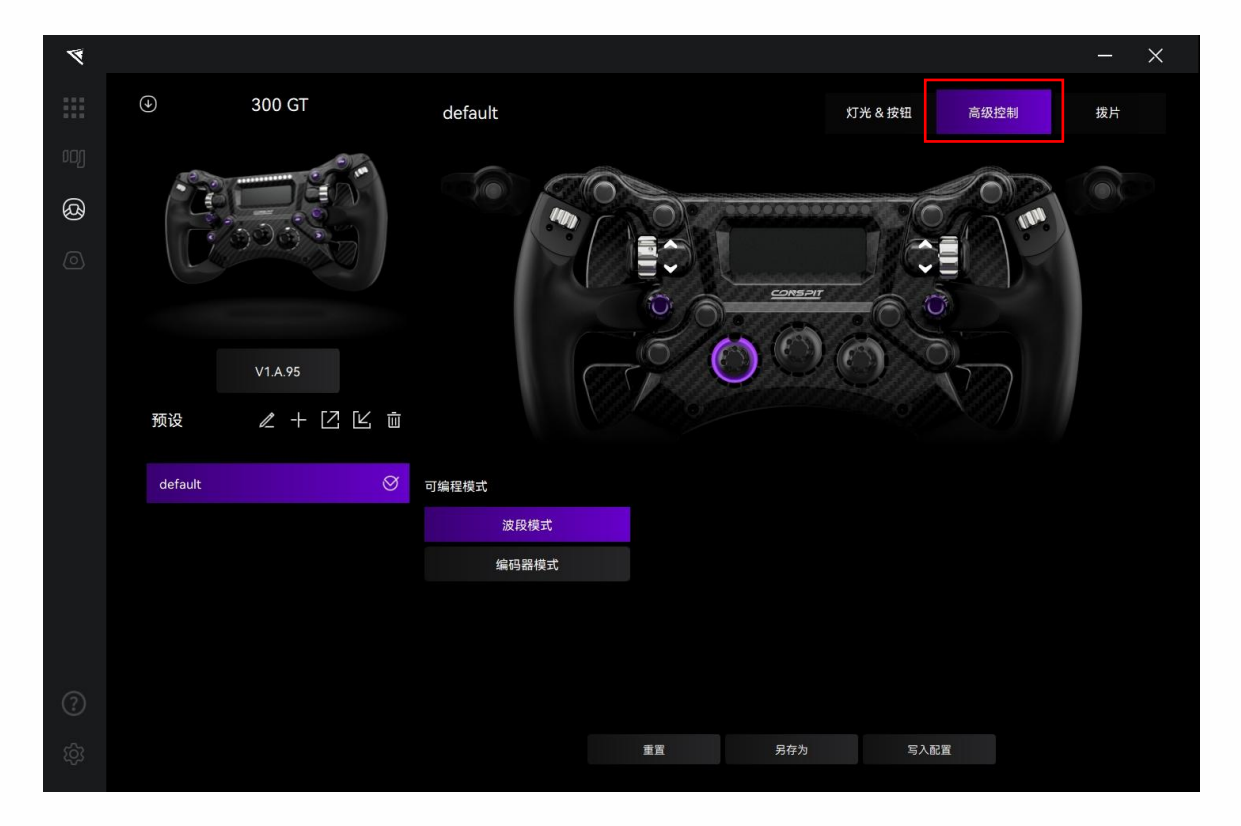

#### 设置旋钮模式:

每个旋钮都可选择"波段模式"或"编码器模式"。

| 4   |         |           |         |     |         |      | -  | × |
|-----|---------|-----------|---------|-----|---------|------|----|---|
|     | •       | 300 GT    | default |     | 灯光&按钮   | 高级控制 | 拨片 |   |
| 00) | 1000    |           |         |     |         |      |    |   |
| ଷ୍ଠ |         |           | 100     |     | 6       |      |    |   |
| 0   |         |           |         |     |         |      |    |   |
|     |         |           |         |     |         |      |    |   |
|     |         | V1.A.95   |         |     |         |      |    |   |
|     | 预设      | ∠ + Ľ Ľ ⊡ |         |     |         |      |    |   |
|     | default | 8         | 可编程模式   |     |         |      |    |   |
|     |         |           | 波段模式    |     |         |      |    |   |
|     |         |           | 编码器模式   |     |         |      |    |   |
|     |         |           |         |     |         |      |    |   |
|     |         |           |         |     |         |      |    |   |
| ?   |         |           |         |     |         |      |    |   |
| තු  |         |           |         | 重置另 | 存为 写入配置 |      |    |   |
|     |         |           |         |     |         |      |    |   |

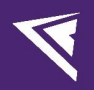

#### 进阶功能设置 (可控拨轮重映射):

中央旋钮可以使用进阶功能。点击选择中央旋钮。然后点击进阶功能中的"可控拨轮重映射"。

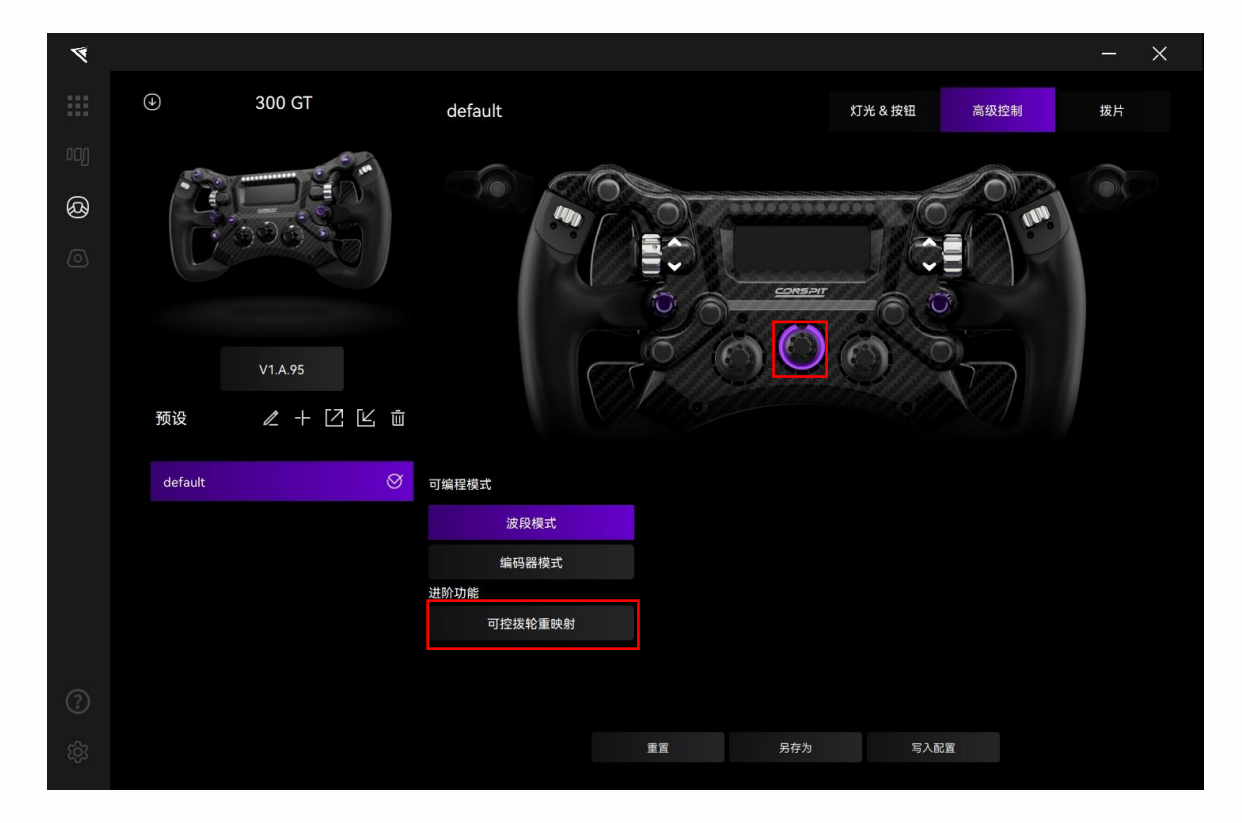

本功能通过切换中央旋钮1挡位,将改变编码器2和编码器3的按键快映射,并在仪表上显示对应控制的自定

| 4   |         |          |                 |                              |                                      |                          |        | × |
|-----|---------|----------|-----------------|------------------------------|--------------------------------------|--------------------------|--------|---|
|     | ۲       | 300 GT   | default         |                              |                                      | 灯光&按钮 高级排                | 空制 拨片  |   |
|     |         |          |                 |                              | 百岁少年夜回步回二                            |                          |        |   |
| ଷ୍ଠ |         |          |                 | 620                          | 自定义内容问步显示                            |                          | IL IN  |   |
|     |         |          |                 | 2                            | TEXT TEX                             | 3                        |        |   |
|     |         |          | 编               | 码器 2                         |                                      |                          | 马器 3   |   |
|     |         | V1.A.95  |                 |                              | $\bigcirc$                           |                          |        |   |
|     | 预设      | ℓ + ĽĽ ΰ |                 | 通过切换旋钮 1 挡位,3<br>示对应控制的自定义内容 | 1<br>将改变编码器 2 和编码器 3<br>容,允许在同一物理按键上 | 的按键映射,并在仪表上显<br>绑定不同的输入。 |        |   |
|     | default | Ø        | 可编程模式           | 缯                            | 程挡位                                  | <b>编码器 2 功能</b>          | 编码器3功能 |   |
|     |         |          | 波段模式            |                              |                                      | AM UT DE 2 -73 NG        |        |   |
|     |         |          | 编码器模式           | 挡                            |                                      | 2                        | 2      |   |
|     |         |          | 进阶功能<br>可控拨轮重映射 | 挡                            | 位02                                  | 2                        | 2      |   |
|     |         |          |                 | 挡                            | 位03                                  |                          | ۷      |   |
|     |         |          |                 | 挡                            | 位04                                  | ۷                        | 2      |   |
|     |         |          |                 | 重置                           | 另存为                                  | 写入配置                     |        |   |

义内容,允许在同一物理按键上绑定不同的输入。

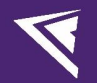

例如,在选中此功能时,

中央旋钮 1 的"编程挡位"位于"挡位 01"时,旋转编码器 2, Key 23 或 24 触发。旋转编码器 3, Key 25 或 26 触发。

中央旋钮 1 的"编程挡位"位于"挡位 02"时,旋转编码器 2, Key 81 或 82 触发。旋转编码器 3, Key 83 或 84 触发。

中央旋钮 1 的"编程挡位"位于"挡位 03"时,旋转编码器 2, Key 85 或 86 触发。旋转编码器 3, Key 87 或 88 触发。以此类推。 (具体实际 Key 编号请以实物为准。)

即,在中央旋钮1旋至不同位置时,每个可控编码器(编码器2或3)都可以在游戏中被绑定为不同的功能。

为方便记忆,在分别绑定完功能后,可以在此页面中打字输入各功能名称的提示语,对应的提示语将在旋转中 央旋钮1时被显示在方向盘的屏幕上。

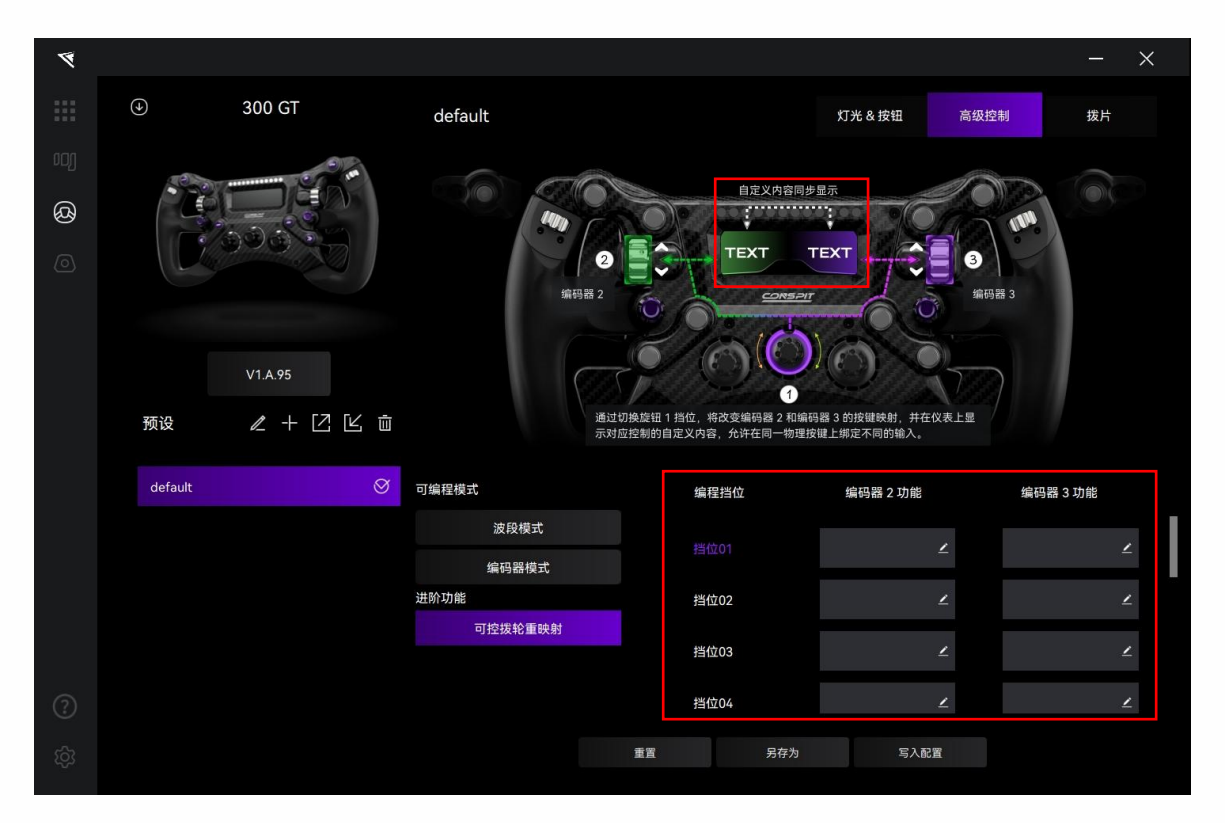

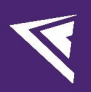

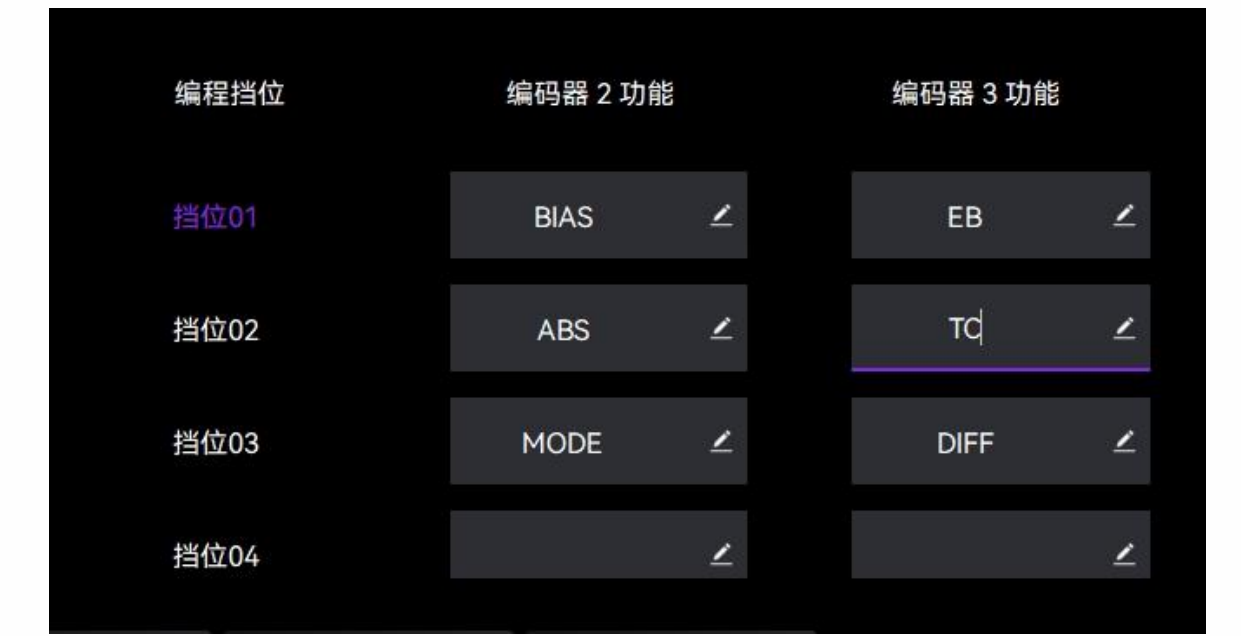

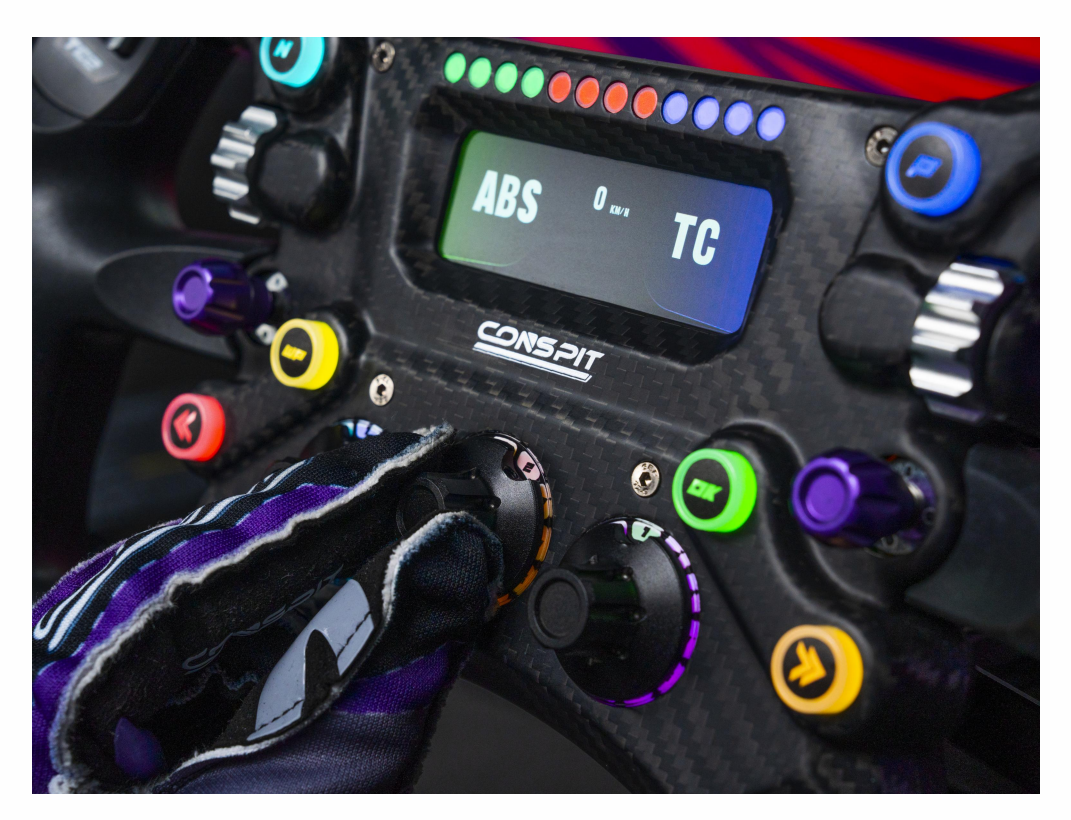

# 2.5 拨片设置

点击菜单栏中的"拨片",进入拨片设置界面。

| 4   |                  |               |          |     |        |    |     |        |      |           | - × | < l |
|-----|------------------|---------------|----------|-----|--------|----|-----|--------|------|-----------|-----|-----|
|     | $( \mathbf{A} )$ | 300 GT        | default  |     |        |    |     | 灯光&打   | 安钮   | 高级控制      | 拨片  | 1   |
|     | 12               | in the second |          |     |        |    |     |        |      | 180       |     |     |
| ଷ୍ଠ |                  |               |          |     |        |    |     |        |      |           |     |     |
|     |                  | 0900          |          |     |        |    |     |        |      |           |     |     |
|     |                  |               |          |     | 12 Car |    |     |        |      |           |     |     |
|     |                  | V1.A.95       |          |     |        |    |     |        |      |           |     |     |
|     | 预设               | ℓ+ĽĽů         |          |     |        |    |     |        |      |           |     |     |
|     | default          | Ø             | * 6 1616 |     |        |    |     |        |      |           |     |     |
|     |                  |               | 局合校准     |     |        |    |     | 换挡拨片校) | 隹    |           |     |     |
|     |                  |               | 左側离合     | MIN |        | 0% | MAX | 左侧     | ŧ    | 皮下拔片后点此校准 |     |     |
|     |                  |               | 右侧离合     | MIN |        | 0% | MAX | 右侧     | ŧ    | 安下拔片后点此校准 |     |     |
|     |                  |               | 离合模式     |     |        | 手动 |     |        |      |           |     |     |
|     |                  |               |          |     |        | 0% |     |        |      |           |     |     |
|     |                  |               |          |     |        |    |     |        |      |           |     |     |
|     |                  |               |          |     | 重置     |    | 另存  | 为      | 写入配置 |           |     |     |
|     |                  |               |          |     |        |    |     |        |      |           |     |     |

### 拨片响应显示:

按下拨片,在画面中查看响应。按下后,在驱动软件中对应的拨片应当出现紫色描边标记。

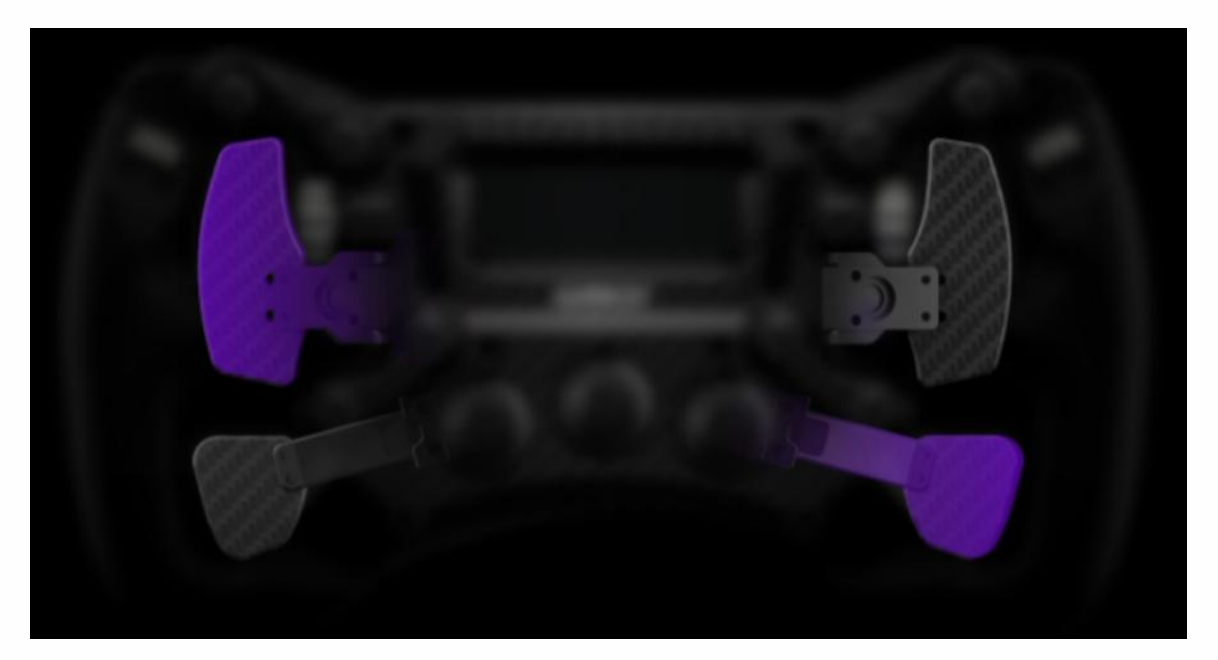

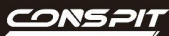

#### 分别校准左、右侧换挡拨片:

按下拨片时,点击对应拨片的校准按钮,完成校准。

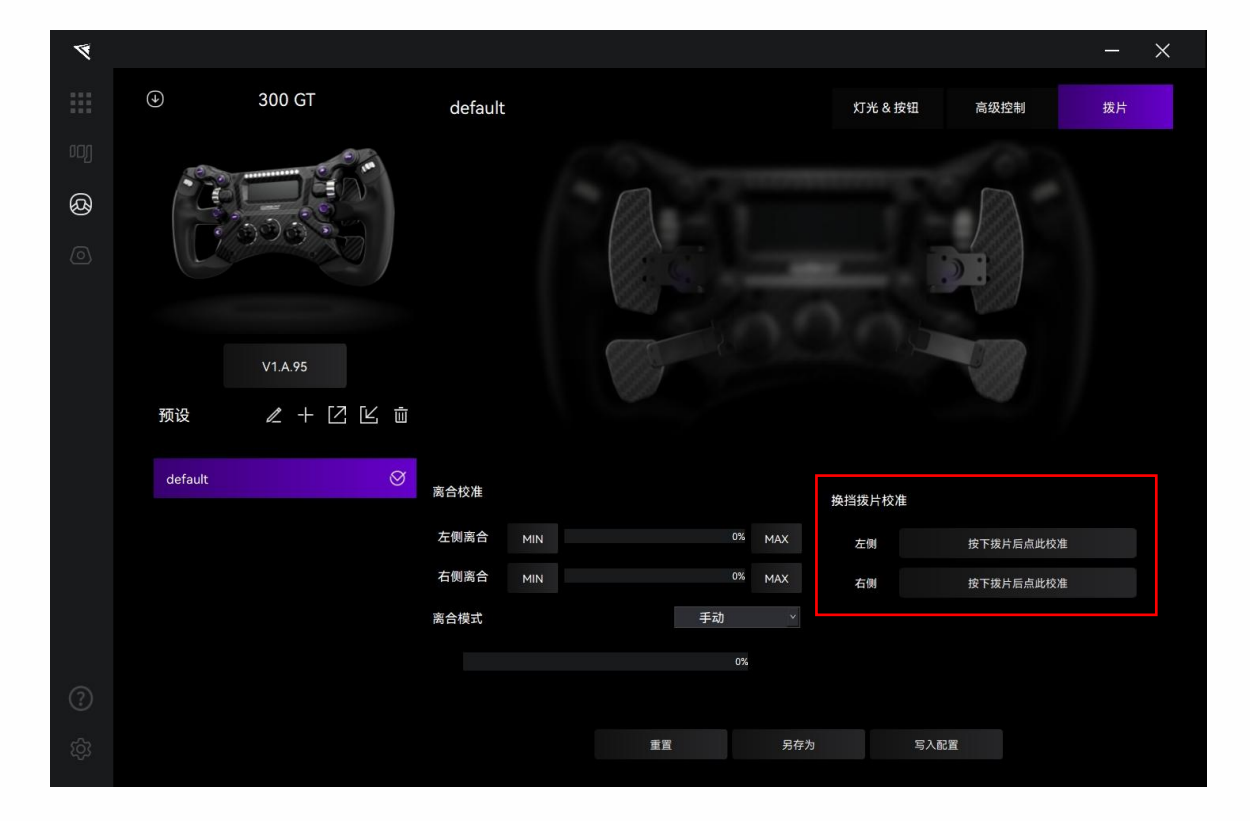

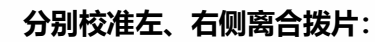

完全松开离合拨片时,点击"MIN"标定最小值;完全按下离合拨片时,点击"MAX"标定最大值。

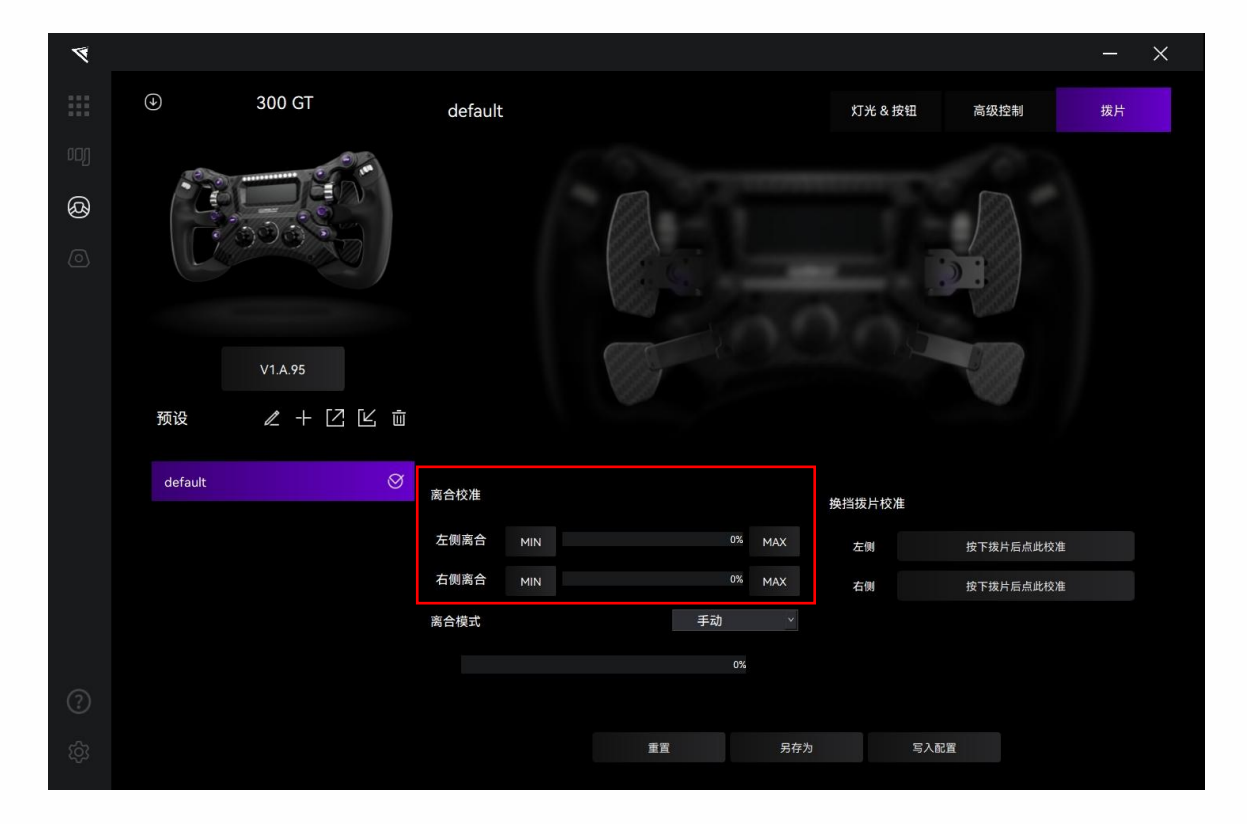

#### 离合模式

点击"离合模式"的下拉框,可选双轴、手动、自动(接合点设置)模式。

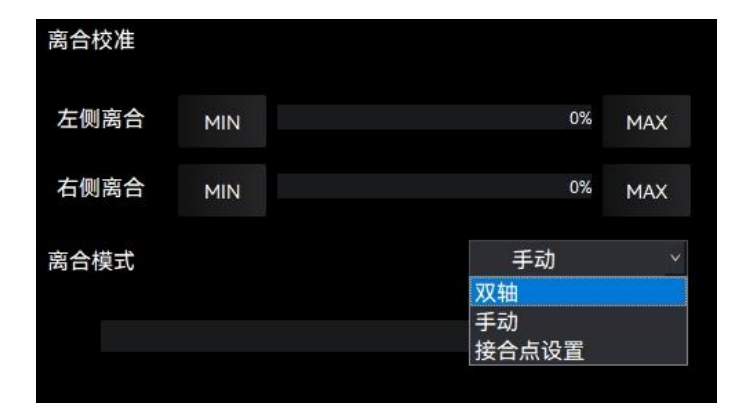

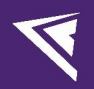

#### 离合接合点设置

点击选择"接合点设置"离合模式。

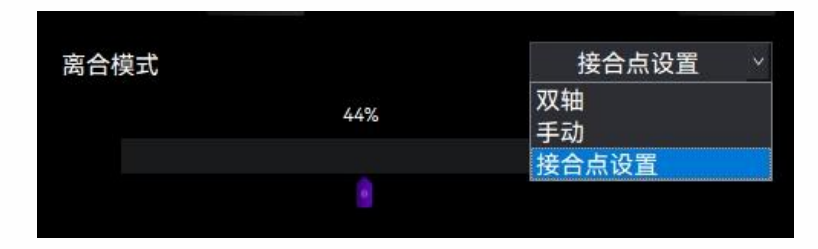

拖动紫色游标,调节接合点。(注意:调节离合接合点需要点击"写入配置"后 才能看到调节后的效果)

| ۲   |            |              |       |        |           | - × |
|-----|------------|--------------|-------|--------|-----------|-----|
|     |            | default      |       | 灯光&    | 安钮 高级控制   | 拨片  |
| ooj |            |              |       |        |           |     |
| ଷ୍ଠ |            |              |       |        |           |     |
| 0   |            |              |       |        |           |     |
|     |            |              |       |        |           |     |
|     | V1A.95     |              |       |        | A BOOM    |     |
|     |            |              |       |        |           |     |
|     | 预设 ℓ + ☑ ビ |              |       |        |           |     |
|     | default    | 》<br>南合校准    |       |        |           |     |
|     |            | <b>尚口仅</b> 准 |       | 换挡拨片校  | 准         |     |
|     |            | 左侧离合 MIN     | 0%    | MAX 左侧 | 按下拨片后点此校准 |     |
|     |            | 右侧离合 MIN     | 0%    | MAX 右侧 | 按下拨片后点此校准 |     |
|     |            | 离合模式         | 接合点设: | 置      |           |     |
|     |            |              | 44%   |        |           |     |
|     |            |              | 0%    |        |           |     |
|     |            |              |       | _      |           |     |
|     |            |              | 重置    | 另存为    | 写入配置      |     |

# 2.6 固件更新

请访问官网 <u>www.conspit.com.cn</u> 下载对应产品的固件;

进入驱动详细设置页面,并点击页面左上角的"↓"符号进行更新。

| 4         |          |                    |          |              |       |          | - × |
|-----------|----------|--------------------|----------|--------------|-------|----------|-----|
|           | •        | 300 GT             | default  |              | 灯光&按钮 | 高级控制     | 拨片  |
| ••1]<br>& | 预设       | V1A95<br>ℓ + Ľ Ľ ₫ |          |              | 21    |          |     |
|           | default  | ଷ                  | SimHub模式 |              | 全局亮度  |          |     |
|           |          |                    | 全局按钮颜色   |              | 按钮灯   |          | ×   |
|           |          |                    |          |              | 转速灯   |          | ×   |
|           |          |                    | 效果预览     | 关闭           | 旋钮灯   | 0        | ×   |
|           |          |                    | 切换界面绑定   | 左编码器 🛛 👋     | 屏幕亮度  | 0        | ×   |
| ?         |          |                    |          |              |       |          |     |
| ŝ         |          |                    |          | 重置       另存为 | 写入配置  | <u>p</u> |     |
|           |          | $\checkmark$       |          |              |       |          |     |
|           |          | 固件更新               | Я        |              |       |          |     |
| 请送        | 选择本地固件文化 | 牛,点击"确认"以夏         | 更新固件。    |              |       |          |     |
|           |          |                    |          | >            |       |          |     |
|           | 取消       | j                  |          |              |       |          |     |

点击弹窗右侧 ">" 按钮选择您已下载的对应产品的固件;

点击确认以更新固件。

注意:

1) 如遇到进度条卡死的情况,请拔插 USB 后重试。

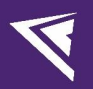

2.7 一键游戏配置功能

进入首页, 点击"一键游戏配置"进行配置。

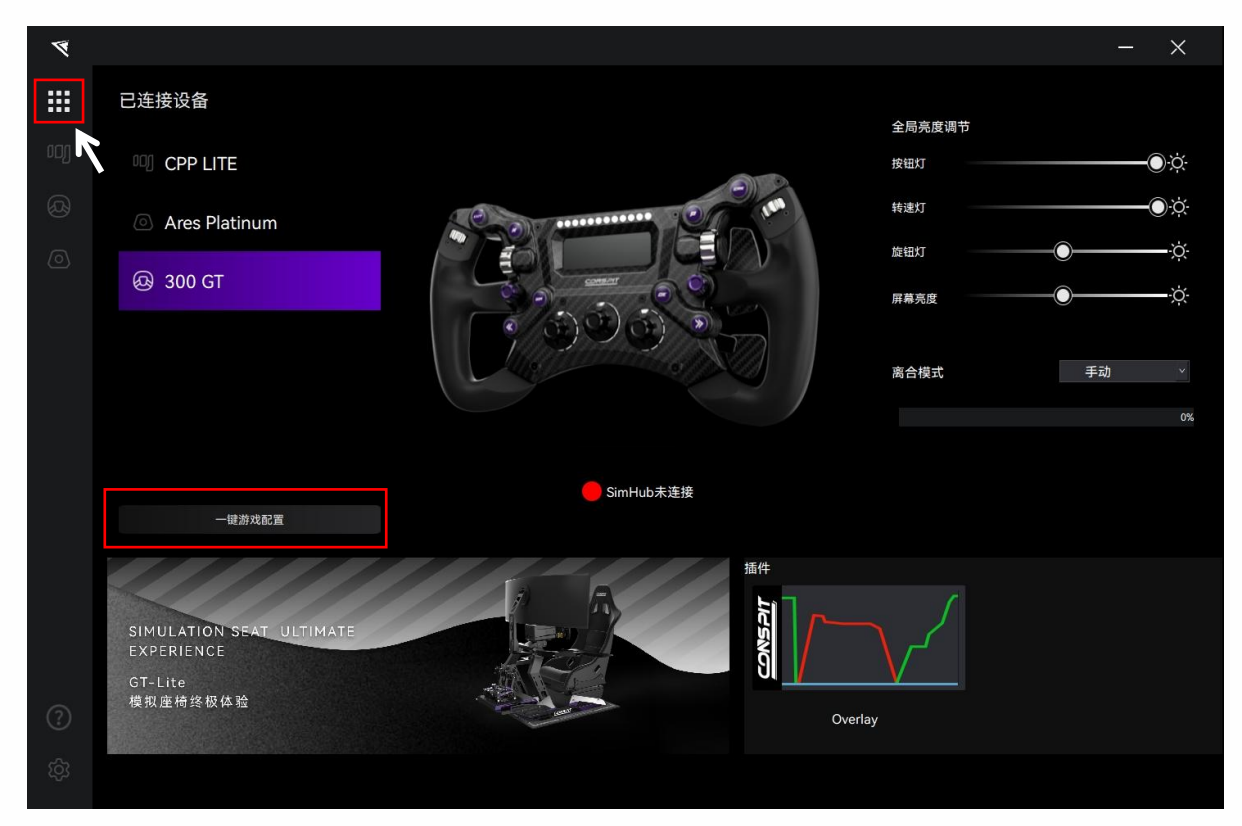

或点击左下角"设置"进入设置界面,点击"一键游戏配置"进行配置。

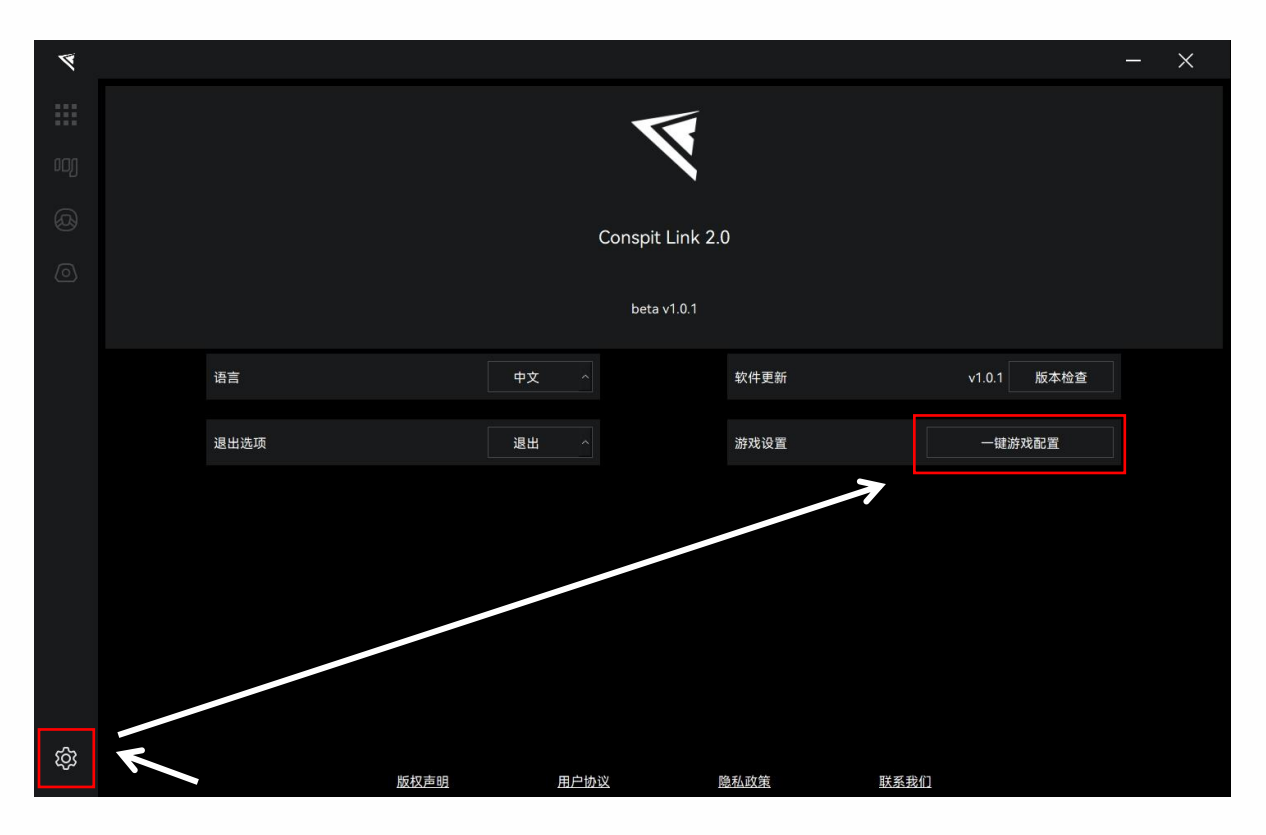

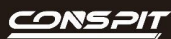

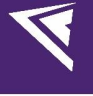

# 3. 遥测列表

| 游戏名                        | 设置                                        |
|----------------------------|-------------------------------------------|
| Assetto Corsa              | 无需设置                                      |
| Assetto Corsa Competizione | 无需设置                                      |
| iRacing                    | 无需设置                                      |
| F1 系列                      | 进入游戏,修改设置,打开 UDP,端口设为 20777,不要打开广播模式      |
| Automobilista 2            | 无需设置                                      |
| Race Room                  | 无需设置                                      |
| rFactor 2                  | 需要在 Conspit Link 2.0 内一键配置,在游戏内的设置里打开遥测插件 |
| Le Mans Ultimate           | 需要在 Conspit Link 2.0 内一键配置                |
| Dirt Rally 2.0             | 需要在 Conspit Link 2.0 内一键配置                |
| Forza Horizon 5            | 进入游戏,修改设置,打开 UDP,端口设为 20777               |

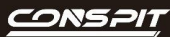

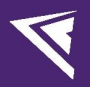

# 4. 修订记录

| 日期         | 版本   | 发布说明 |
|------------|------|------|
| 2025.04.23 | V1.0 | 首次发布 |

# 5. 免责声明和版权公告

本文档中的信息,包括供参考的 URL 地址,如有变更,恕不另行通知。

本文档可能引用了第三方的信息,所有引用的信息均为"按现状"提供,Conspit 不对信息的准确性、真实性做任何保证。

Conspit 不对本文档的内容做任何保证,包括内容的适销性、是否适用于特定用途,也不提供任何其他 Conspit 提案、规格书或样品在他处提到的任何保证。

Conspit 不对本文档是否侵犯第三方权利做任何保证,也不对使用本文档内信息导致的任何侵犯知识产权的行为负责。本文档在此未以禁止反言或其他方式授予任何知识产权许可,不管是明示许可还是暗示许可。

文档中提到的所有商标名称、商标和注册商标均属其各自所有者的财产,特此声明。

版权归©2024 恩速(上海)电子科技股份有限公司。保留所有权利。